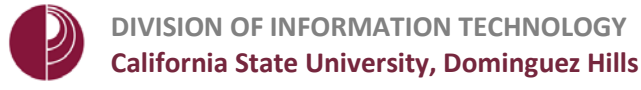

## HOW TO VIEW YOUR GRADE CENTER

 You access the Grade Center from the Control Panel. Expand the GRADE CENTER section to display the links to the Needs Grading page, the Full Grade Center, and the Smart Views.

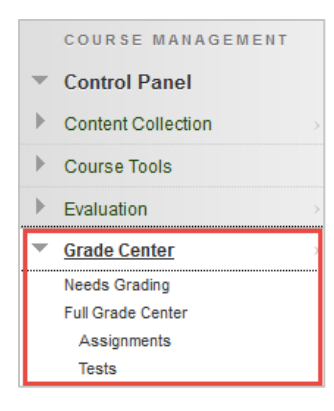

2. Items that need grading can be found under the **NEEDS GRADING** link. On the **NEEDS GRADING** page you can quickly see what needs your attention.

| Instructors can view atte                 | mpts ready for grading or revieu | on the Needs Grading page. Click Grade All to begin grading and reviewing | immediately, or sort columns or apply filters to narrow the list. More Hel | 2        |
|-------------------------------------------|----------------------------------|---------------------------------------------------------------------------|----------------------------------------------------------------------------|----------|
| Category item<br>Al Categories + All term | User (<br>+ AlUsers +            | bah Submitted<br>Any Saw → C<br>Enter datei as mm/dd/yyyyy                |                                                                            |          |
| 2 total items to grade.                   |                                  |                                                                           |                                                                            |          |
| Category                                  | llem Name                        | User Alternal                                                             | Date Submitted                                                             | Due Date |
| Test                                      | Ancient Greece                   | (Attempt 2 of 2)                                                          | July 20, 2017 1:38.57 PM                                                   |          |
| Blog                                      | Blackboard Blog                  | Dela Tarras, Presidentes                                                  | July 20, 2017 4:15:09 PM                                                   |          |

3. The **FULL GRADE CENTER** link displays all columns and rows in the Grade Center and is the default view.

| Create Column      Manage      Manage      Repeat      File        Image: Column Strip      Email Strip      Soft Columns Strip      Exposit Possion = Create      Create      Soft Columns Strip      Create      Soft Columns Strip      Create      Soft Columns Strip      Create      Soft Columns Strip      Create      Soft Columns Strip      Create      Soft Columns Strip      Soft Columns Strip      Soft Column Strip      Soft Column Strip      Soft Column Strip      Soft Column Strip      Soft Column | n screen reader mode is<br>v Help          | on, the Grade Center dato<br>off, you can type a grade | a appears in a sin<br>directly in a cell o | plified grid. You ca<br>m the Grade Center | nnot freeze colun<br>page. To enter a | uns or edit inline, maki<br>grade: click the cell, ty | ng it easier to navi<br>pe the grade value | gate using th<br>, and press th | e keyboard. To enter a g<br>ie Enter key to submit. L | rade, access<br>lse the arrow | a cell's contextual menu<br>keys or the tab key to n | and click View Gr<br>avigate through the | ade Details.<br>Grade Center.               |
|----------------------------------------------------------------------------------------------------|--------------------------------------------|--------------------------------------------------------|--------------------------------------------|--------------------------------------------|---------------------------------------|-------------------------------------------------------|--------------------------------------------|---------------------------------|-------------------------------------------------------|-------------------------------|------------------------------------------------------|------------------------------------------|---------------------------------------------|
| More To Too    Email    Soft Columns By    Layout Postion    Order    ************************************                                                                                                    | ste Column - Create                        | Calculated Column 🐱                                    | Manage 🗸                                   | Reports 🗸                                  |                                       |                                                       |                                            |                                 |                                                       |                               |                                                      | Filer                                    | Work Offlin                                 |
| Last Name First Name Username Student ID Last Access Analability Group Project A Weighted Total Accient Groce Fire Test. CSUDH History Group Project A Wh  Demix-ProtectUs Stala  duly 20,2017 Available 80.00  G 20.00  S0.00                                                                                                    | Move To Top Email ::<br>de information Der | 1                                                      |                                            |                                            |                                       |                                                       |                                            |                                 | Sort Co                                               | lumns By La                   | yout Position 😸 Order                                | ▼Descending ⊗<br>Last Save               | Show Color Coding<br>2.July 20, 2017 3:07 F |
| Demis Preventise Stata                                                                                                    | Last Name 👘 First Na                       | ime 🔍 Username                                         | Studest ID                                 |                                            | Availability                          | Group Project A                                       | Weighted Total                             |                                 | Ancient Greece                                        |                               | C SUDH History                                       | Group Project A                          | What do you kn                              |
|                                                                                                    |                                            | inter, presses                                         | 100                                        | July 20, 2017                              | Available                             |                                                       | **                                         | B0.00                           | Q 20.00                                               | 50.00                         | 30.00                                                |                                          | 1                                           |
| felected Rows 0 e                                                                                                    | Demis_PreviewUse Stella                    |                                                        |                                            |                                            |                                       |                                                       | 10                                         |                                 |                                                       |                               |                                                      |                                          |                                             |

4. A **SMART VIEW** is a focused look at the Grade Center that shows only the columns that match a set of criteria. The smart view links appear as an indented list in the Full Grade Center section.

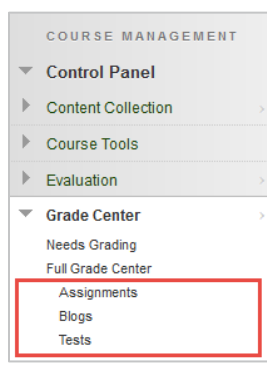

p. | 1 How to View Your Grade Center Created on: 7/17/2017 Last Updated: 8/3/2017

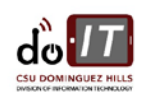

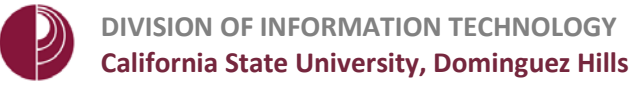

## OVERVIEW OF THE FULL GRADE CENTER:

| When screen reader n  | node is off, you can type a gr | ade directly in a cell | on the Grade Center | page. To enter a | arade: click the cell, tu | ng it easier to navi<br>ipe the grade value | gate using th<br>, and press th         | e keyboard. To enter a j<br>he Enter key to submit. I | grade, access<br>Use the arrow | a cell's contextual men<br>keys or the tab key to i | u and cncx <b>view C</b><br>navigate through t | he Grade Center.         |
|-----------------------|--------------------------------|------------------------|---------------------|------------------|---------------------------|---------------------------------------------|-----------------------------------------|-------------------------------------------------------|--------------------------------|-----------------------------------------------------|------------------------------------------------|--------------------------|
| More Help             | _                              |                        |                     |                  |                           |                                             | 10 - 10 - 10 - 10 - 10 - 10 - 10 - 10 - | 2                                                     |                                |                                                     |                                                |                          |
| teate Column          | Create Calculated Column       | v Manage v             | Reports 🗸           |                  |                           |                                             |                                         |                                                       |                                |                                                     | 5<br>Fib                                       | w Work Offline           |
|                       |                                |                        |                     |                  |                           |                                             |                                         |                                                       | (                              | 2                                                   |                                                |                          |
| -> Move To Top        | Email                          |                        |                     |                  |                           |                                             |                                         | Sort C                                                | olumns By La                   | yout Position Cirder                                | ▼Descending (                                  | Show Color Coding        |
| Grade Information Bar |                                |                        |                     |                  |                           |                                             |                                         |                                                       |                                |                                                     | Last Save                                      | d:July 21, 2017 10:44 AM |
| 🛚 Last Nama 🛛 💿       | First Name 💮 Usernam           | Student ID             |                     | Availability     | Group Project A           | Weighted Total                              | 🗸 Total                                 | Ancient Greece                                        |                                | C SUDN History                                      | Group Project A                                | What do you kn           |
| family, President     | Marine                         | -                      | July 20, 2017       | Available        |                           |                                             | 110.00                                  | 35.00                                                 | 50.00                          | 30.00                                               |                                                | 1                        |
| elected Rows, 0       | C                              |                        |                     |                  | 1.0                       | 11 J                                        |                                         | a har and                                             | Less services                  |                                                     |                                                | *                        |
|                       |                                |                        |                     |                  |                           |                                             |                                         |                                                       |                                |                                                     |                                                |                          |

- 1. **CREATE COLUMN**: Creates a grade column. This allows for manual entry of work that has not been automatically created by Blackboard.
- 2. CREATE CALCULATED COLUMN: Access a menu with options to create calculated columns. These include Average, Minimum/Maximum, Total, and Weighted.
- 3. **MANAGE**: Options include grading periods, schemas, categories, color coding, smart views, row visibility, email, and column organization.
- 4. **REPORTS**: Create reports from Grade Center data and access the grade history for all students.
- 5. FILTER: Narrow your view of the Grade Center data. Select Filter to expand the field and select an option from these menus:
  - A. **Current View**: Includes the Full Grade Center view, smart views, and grading periods. You can select one of the views to use as the default view with the Set Current View as Default icon.
  - B. Category: Includes all default categories and those you have created.
  - C. **Status**: Includes all statuses, completed, edited manually, exempt, in progress, needs grading and not attempted.
- 6. **WORK OFFLINE**: work with the Grade Center data outside of Blackboard Learn.
- 7. SORT COLUMNS BY: Access a menu with options to sort the Grade Center items
- 8. MORE OPTIONS ICON: Throughout Blackboard Learn, items may have menus with options that are specific for each item. To view this menu of options, select the Click for More Options icon on the right side of each column.

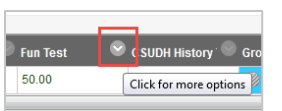

- 9. **EMAIL**: is used to send an email message to all students who you've selected by placing a checkmark to the left of their name in the Last Name column.
- 10. ICON LEGEND: displays a list of icons that are used in the Grade Center.
- 11. EDIT ROWS DISPLAYED: is used to define the minimum number of rows that are displayed on the screen at one time (there is a minimum of 5 and a maximum of 50).

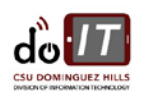

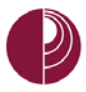

## OVERVIEW OF GRADE CENTER ICONS

While working in the Grade Center, you may encounter many of the icons below:

- 1. **USER UNAVAILABLE:** This icon indicates the student has been marked as unavailable by the instructor, or the student has dropped or withdrawn from the course.
- COLUMN NOT VISIBLE TO USERS: This icon indicates that the column is not visible to students under My Grades
- COMPLETED: If students have submitted an item for a column marked Complete/Incomplete, a checkmark will appear for that student. Note: Credit is not automatically awarded to students. To award credit, instructors must enter a point value for students.
- 4. **NEEDS GRADING:** A yellow exclamation point symbol indicates that the student has submitted work that requires grading for the instructor.

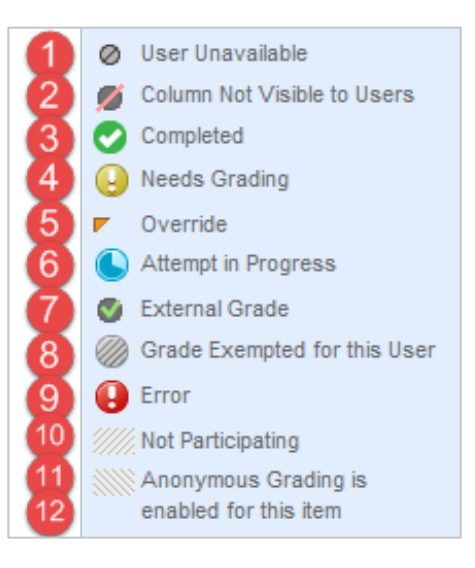

- 5. **OVERRIDE**: A yellow triangle will appear in a student's cell if an instructor manually overrides a student's submitted attempt grade.
- 6. **ATTEMPT IN PROGRESS:** This icon indicates that the student's attempt is presently in progress.
- 7. **EXTERNAL GRADE:** A green checkmark in a column header indicates which grade is reported in the student's Report Card module.
- 8. **GRADE EXEMPTED FOR THIS USER:** This icon indicates that the graded item is excluded from the student's grade calculations.
- 9. **ERROR**: This icon indicates that an error has occurred.
- 10. **NOT PARTICIPATING:** This icon indicates that student is not participating in a specific activity. This is commonly encountered in graded group discussion boards.
- 11. **ANONYMOUS GRADING IS ENABLED FOR THIS ITEM:** This icon indicates that the item in question is being graded anonymously.

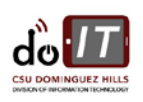